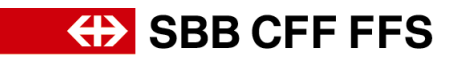

## Istruzioni per la qualificazione dei fornitori

## Indice

| 1.   | Qualificazione come fornitore                                 | 1 |
|------|---------------------------------------------------------------|---|
| 1.1. | Invito a effettuare la qualificazione tramite e-mail          | 2 |
| 1.2. | Questionario di qualificazione su SAP Ariba                   | 3 |
| 1.3. | Informazioni supplementari sul questionario di qualificazione | 4 |
| 1.4. | Certificato scaduto                                           | 5 |
| 1.5. | Modifica del questionario di qualificazione                   | 6 |
| 1.6. | Qualificazione di un gruppo merci completata                  | 7 |
| 2.   | Altri strumenti ausiliari                                     | 8 |

### 1. Qualificazione come fornitore

Nell'ambito dell'iniziativa Digital Procurement, le FFS gestiranno gli acquisti futuri tramite SAP Ariba. Affinché i fornitori possano partecipare ai bandi e stipulare contratti con le FFS mediante il nuovo sistema, dopo aver completato la registrazione è necessaria anche una qualificazione specifica per il gruppo merci. Senza questa registrazione e la successiva qualificazione, non sarà più possibile ricevere ordinazioni dalle FFS nel prossimo futuro. Dopo la conferma della registrazione, sarete invitati via e-mail a qualificarvi in uno o più gruppi merci.

I prodotti e/o i servizi che le FFS acquistano da voi vengono assegnati a gruppi merci. È possibile qualificarsi per un gruppo merci presentando una prova corrispondente per ogni requisito (ad es. certificazione ISO 9001) in un questionario di qualificazione. Se la stessa prova viene richiesta per diversi gruppi merci FFS, il relativo questionario deve essere compilato e presentato una sola volta. La qualificazione per un gruppo merci si conclude con esito positivo quando tutti i questionari corrispondenti sono stati approvati dalle FFS.

In caso di **domande su contenuti specifici delle FFS** contattate <u>via e-mail</u> il **supporto DP2Go FFS**.

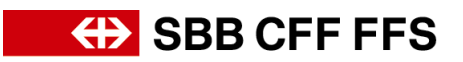

#### 1.1. Invito a effettuare la qualificazione tramite e-mail

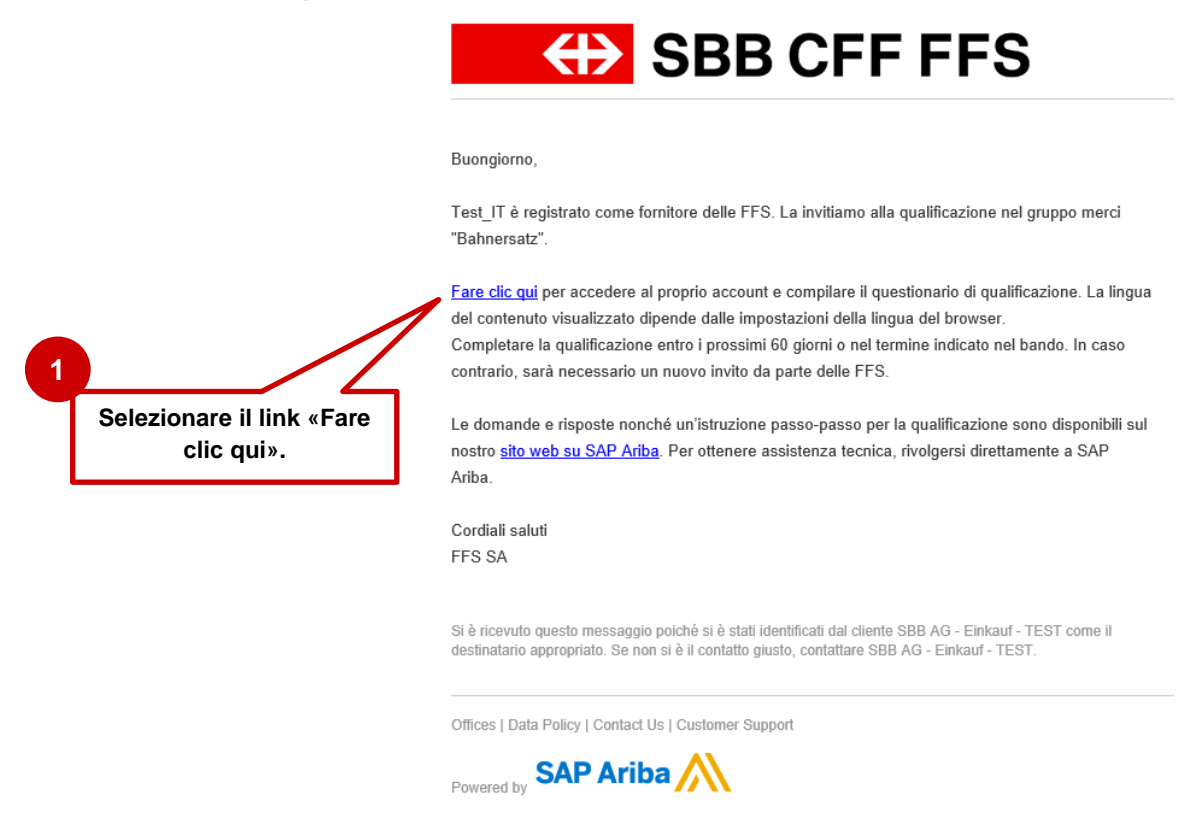

#### Figura 1: Messaggio e-mail - Invito a effettuare la qualificazione

Consigliamo di utilizzare i **browser Microsoft Edge** o **Google Chrome**. Con Google Chrome, tuttavia, è necessario assicurarsi che lo zoom sia impostato al 90% o inferiore, altrimenti alcuni elementi non saranno visualizzati correttamente. Consigliamo di salvare il link a SAP Ariba come preferito nel vostro browser.

Aggiungete **service.ariba.com** alla vostra whitelist in modo che le e-mail generate dal sistema non finiscano nella cartella spam/junk.

Il link dell'invito via e-mail (passaggio 1 sopra) vi porterà direttamente alla pagina di login per fornitori. Accedete al vostro account Ariba con i dati di accesso che avete usato per eseguire **il processo di registrazione alle FFS.** 

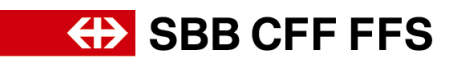

| SAP Ariba 📉             | Entrare nell'account<br>con il quale era stata           | t<br>a |
|-------------------------|----------------------------------------------------------|--------|
| Login fornitore         | eseguita la registra-<br>zione alle FFS su<br>SAP Ariba. |        |
|                         |                                                          |        |
| Nome utente             |                                                          | -      |
| Nome utente<br>Password | Accedere al proprio                                      |        |

Figura 2: Login fornitori

#### 1.2. Questionario di qualificazione su SAP Ariba

Dopo aver effettuato il login, si accede alla panoramica dei questionari di qualificazione. Nella colonna «Prodotto» di questo elenco si può vedere quali gruppi merci si riferiscono a quale questionario.

Aprire ed elaborare tutti i questionari di qualificazione non ancora presentati che hanno lo stato «Senza risposta».

| Process Flow Lieferantenqualifizierur                                      | Fare clic sul question<br>rio di qualificazione                   | Lo stato «Senza rispo-<br>sta» indica che il que-<br>stionario di qualifica-<br>ziono non è ancora |                           | 0       |          |                |
|----------------------------------------------------------------------------|-------------------------------------------------------------------|----------------------------------------------------------------------------------------------------|---------------------------|---------|----------|----------------|
| Prodotto: Servizio sostitutivo<br>Regioni: Alle<br>Reparti:<br>Questionari | 2: Qualifizierung in Pr<br>Proprietario: DP2Go_oper<br>Messaggio: | >zess<br>ativ                                                                                      | stato prese               | ntato.  | ]<br>\   |                |
| Titolo                                                                     | ID                                                                | Orario di fine ↓                                                                                   | Prodotto                  |         | Reg      | Stato          |
| <ul> <li>Stato: Aperto (2)</li> </ul>                                      |                                                                   |                                                                                                    |                           |         |          |                |
| Autorizzazione rilasciata dall'UFT per il trasporto di vi                  | aggiatori Doc919378302                                            | 5/3/2022 05:57                                                                                     | Servizio sostitutivo 0040 | Espandi | All Alle | Senza risposta |
| Assicurazione di responsabilità civile aziendale per C                     | HF 20 mio Doc919357685                                            | 5/3/2022 05:57                                                                                     | Servizio sostitutivo 0040 | Espandi | All Alle | Senza risposta |
|                                                                            |                                                                   |                                                                                                    |                           |         |          |                |

Figura 3: Panoramica dei questionari di qualificazione in SAP Ariba

Compilare il questionario e selezionare il pulsante «Invia» per presentare i dati per la qualificazione.

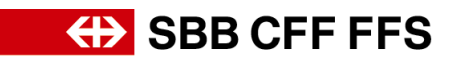

| Console                             | Doc919357685.Assicurazione di responsabilità civile aziendal                                                                                                    | 4<br>Rispondere alle               | C <sup>Tempo rimanente</sup><br>2 giorni 10:5 |
|-------------------------------------|----------------------------------------------------------------------------------------------------|------------------------------------|-----------------------------------------------|
| ettagli evento                      | Tutto il contenuto                                                                                                    | domande.                           |                                               |
| onologia risposte<br>am di risposta | Nome 1                                                                                                    |                                    |                                               |
|                                     | ▼ 1 Assicurazione di responsabilità civile aziendale per CHF 20 mio                                                                                               |                                    |                                               |
| Contenuto evento                    | 1.1 L'impresa soddisfa il requisito?<br>Requisito: Esistenza di un'assicurazione di responsabilità civile aziendale con un massimale di almeno CHF<br>20 milioni. | * Sì - esistenza di un certificato | di assicurazione o polizza assicura           |
| Tutto il contenuto                  | Prova di idoneità: Certificato o polizza di un'assicurazione di responsabilità civile aziendale con un<br>massimale di almeno CHF 20 milioni.                     |                                    |                                               |
|                                     | ▼ 1.2 Prova di idoneità - assicurazione di responsabilità civile aziendale per CHF 20 mio Comp                                                                    | rimi –                             |                                               |
| e clic su                           | Caricare come prova il certificato di assicurazione o la polizza assicurativa con un massimale di almeno CHF 20                                                   | milioni.                           |                                               |
| ia» per                             | 1.2.1 Compagnia di assicurazione                                                                                                    |                                    |                                               |
| iare II<br>tionario                 | 1.2.2 Data di entrata in vigore                                                                                                    |                                    | Caricare il                                   |
|                                     | 1.2.3 Data di scadenza                                                                                                    |                                    |                                               |
|                                     | 1.2.4 Polizza assicurativa / attestato assicurativo                                                                                                    | Allega un file                     | un filo»                                      |
|                                     | (*) indica un campo richiesto                                                                                                    |                                    | un file».                                     |
| <b>y</b>                            | Invia Salva bozza I Crea messaggio Importa da Excel                                                                                                    |                                    |                                               |

Figura 4: Compilare il questionario di qualificazione

|                                              |                 | 7                                |
|----------------------------------------------|-----------------|----------------------------------|
| ✓ Inviare la ris<br>Fare clic su OK per invi | sposta?<br>are. | Confermare<br>cliccando su «OK». |
| ок                                           | Annulla         |                                  |
|                                              |                 |                                  |

Figura 5: Inviare la risposta

#### 1.3. Informazioni supplementari sul questionario di qualificazione

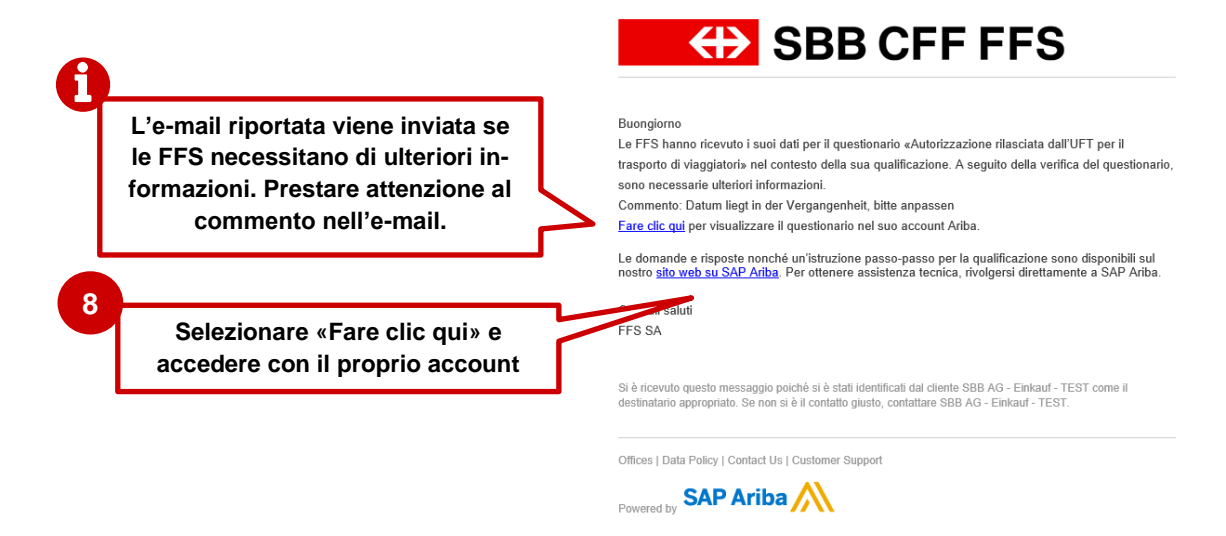

Figura 6: Messaggio e-mail - Necessarie ulteriori informazioni sul questionario di registrazione

Il capitolo 1.51.5 descrive come modificare un questionario.

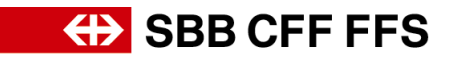

#### 1.4. Certificato scaduto

Se un certificato scade, riceverete per tempo un'e-mail con la richiesta di allegare il nuovo certificato al questionario di qualificazione corrispondente e di ripresentare il questionario. Questo è necessario per mantenere lo stato di qualificazione alle FFS.

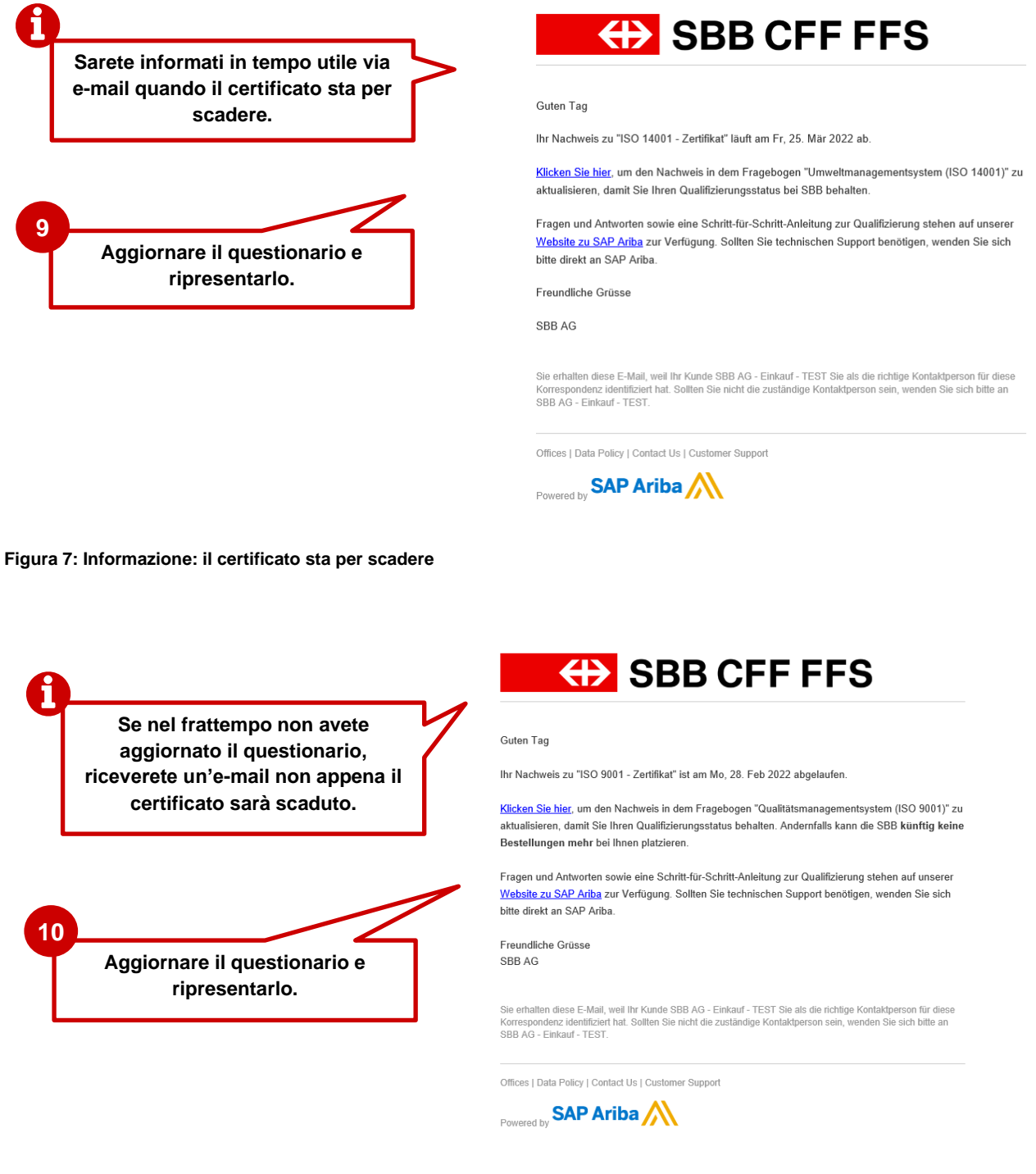

Figura 8: Informazione: il certificato è scaduto

Dopo aver presentato il questionario, questo viene inviato all'istanza di approvazione.

## SBB CFF FFS

#### 1.5. Modifica del questionario di qualificazione

Accedete all'account Ariba e aprite la visualizzazione «Ariba Proposals and Questionnaires».

| SAP Ariba Proposals and Questionnaires | Account standard Aggioma MORALITÀ DI VERIFICA                                                                                                    |                                     |                          |                                                                                                    |                                                                                                    | 📮 0 0 🤷                                        |
|----------------------------------------|----------------------------------------------------------------------------------------------------|-------------------------------------|--------------------------|----------------------------------------------------------------------------------------------------|----------------------------------------------------------------------------------------------------|------------------------------------------------|
| Selezionare<br>«Ariba Pro-             | Bennenudi retila reto SAP Arba di FFS SA.<br>Domande riguardanti il contenuto della tua registrazione e c<br>Il supporto tecnico è disponibile direttamente <u>da SAP Arba</u><br>Eventi | qualifica riceveranno risposta a XD | P222@sbb.ch (nota: ness  | au-                                                                                                    | rso).                                                                                                    | SBB CFF FFS                                    |
| posals and<br>Question-                | Titolo ID to<br>Questionari per la registrazione                                                                                                    | nomamento<br>riti nel que           | e i dati in<br>stionario | SC-                                                                                                    | Qui vec<br>dei que                                                                                                    | lete lo stato attuale<br>estionari di qualifi- |
| naires».                               | Tatolo Fa<br>Stato: Aperto (1) di<br>Questionari ner la qualifica                                                                                                    | qualificazio<br>derate mo           | ne che d<br>dificare.    | esi-                                                                                                    | ario di fine 4<br>/3/6105 20:03                                                                                                    | cazione.                                       |
|                                        | Titolo ID Orario                                                                                                    | ' /                                 |                          | Prodotto<br>Nessuna voce                                                                                            | Regioni                                                                                                    | Stato                                          |
|                                        | Titolo  Stato: Aperto (1)                                                                                                    | D                                   | Orario di fine 🕴 🛛 P     | rodotto                                                                                                    |                                                                                                    | Regioni Stato                                  |
|                                        | Qualitätsmanagementsystem (ISO 9001)                                                                                                    | Doc919456455                        | 5/3/2022 19:25 U         | ianificatore de génie ci, Edilizia s<br>Itensili per la pulizia 0, Postazion<br>fateriale di consumo elet, Sedili v | econdaria 00301, Finiture 2 (CCC 28) 00302,<br>e di lavoro 0040, Componenti elettronici in,<br>eicoli ferroviari, Sistemi sanitari veicoli Espandi | All Alle Senza risposta                        |
|                                        | Stato: Completato (2)     Assicurazione di responsabilità civile aziendale per CHF 20 mio                                                                                                | Doc919357685                        | 2/3/2022 19:01 S         | ervizio sostitutivo 0040 Espand                                                                                     | i                                                                                                    | All Alle In attesa di approvazione             |
|                                        | Autorizzazione rilasciata dall'UFT per il trasporto di viaggiatori<br>Certificati                                                                                                    | Doc919378302                        | 2/3/2022 18:47 S         | ervizio sostitutivo 0040 Espand                                                                                     |                                                                                                    | All Alle In attesa di approvazione             |
|                                        | Informazioni del certificato                                                                                                    | Valio                               | ità                      | Scadenza<br>Nessuna voce                                                                                            | Allegato Qui vedete                                                                                                    | lo stato aggior-                               |
|                                        | Processi del ciclo di vita fornitore<br>Process Flow Lieferantenqualifizierung                                                                                                    |                                     |                          |                                                                                                    | nato delle<br>zioni per i                                                                                                    | vostre qualifica-<br>gruppi merci.             |
|                                        | Prodotto F                                                                                                    | Regioni Repart                      | Proprie                  | tario                                                                                                    | Stato                                                                                                    | Azione                                         |
|                                        | Servizio sostitutivo A                                                                                                    | Alle                                | DP2Go                    | _operativ                                                                                                    | Qualifizierung in Prozess                                                                                                    | Visualizza                                     |
|                                        | Postazione di lavoro                                                                                                    | Alle                                | DP2Go                    | _operativ                                                                                                    | Qualifizierung in Prozess                                                                                                    | Visualizza                                     |

Figura 9: Dashboard «Ariba Proposals and Questionnaires»

Quindi fate clic sul questionario di qualificazione che desiderate modificare. **Nota**: i questionari con lo stato «in attesa di approvazione» non possono essere modificati.

| Console                                                                       | Doc919378302.Autorizzazione rilasciata dall'UFT per il trasp                                                                                                    | Per poter modificare il qu<br>qualificazione, seleziona                                          | re il pulsante                                          |  |  |  |
|-------------------------------------------------------------------------------|----------------------------------------------------------------------------------------------------|--------------------------------------------------------------------------------------------------|---------------------------------------------------------|--|--|--|
| Messaggi evento<br>Dettagli evento<br>Cronologia risposte<br>Team di risposta | Se il cliente ha richiesto un aggiornamento relativo al questionario, fare clic su <b>Rivedi risposta</b> e inviare nu<br>solo dopo che si inviato nuovamente il questionario.                                                                                                    | «Riesamina rispo                                                                                 | osta».                                                  |  |  |  |
| ▼ Contenuto evento                                                            |                                                                                                    | Riesamina risposta                                                                               |                                                         |  |  |  |
| Tutto il contenuto                                                            | Tutto il contenuto                                                                                                    |                                                                                                  | <b></b> ×                                               |  |  |  |
| Autorizzazione                                                                | Nome †                                                                                                    |                                                                                                  |                                                         |  |  |  |
| <sup>1</sup> rilas                                                            | 1 Autorizzazione rilasciata dall'UFT per il trasporto di viaggiatori                                                                                                    |                                                                                                  | -                                                       |  |  |  |
| 2 Prova di idoneità -<br>                                                     | <ol> <li>L'Impresa soddisfa il requisito?<br/>Requisito: Esistenza di un'autorizzazione rilasciata dall'UFT ai sensi dell'articolo 3 della legge federale sul<br/>strada (LPTS).<br/>Prova di idonettà: Autorizzazione rilasciata dall'UFT ai sensi dell'articolo 3 della legge federale sull'access<br/>(LPTS).</li> </ol> | l'accesso alle professioni di trasportatore su<br>so alle professioni di trasportatore su strada | Si - esistenza di autorizzazione rilasciata<br>dall'UFT |  |  |  |
|                                                                               | ▼ 2 Prova di idoneità - autorizzazione rilasciata dall'UFT per il trasporto di viaggiatori                                                                                                    | Comprimi                                                                                         |                                                         |  |  |  |
|                                                                               | Caricare come prova l'autorizzazione rilasciata dall'UFT ai sensi dell'articolo 3 della legge federale sull'                                                                                                    | accesso alle professioni di trasportatore su strada (LPTS).                                      |                                                         |  |  |  |
|                                                                               | 2.1 Data di entrata in vigore                                                                                                    |                                                                                                  |                                                         |  |  |  |
|                                                                               | 4                                                                                                    |                                                                                                  |                                                         |  |  |  |

Figura 10: Modifica del questionario di qualificazione

# H SBB CFF FFS

| Messaggi evento<br>Dettagli evento      | Commento più recente [3/3/2022]: Datum liegt in der Vergangenheit, bitte anpassen                                                                                                    |                                                          |
|-----------------------------------------|----------------------------------------------------------------------------------------------------|----------------------------------------------------------|
| Cronologia risposte<br>Team di risposta |                                                                                                    | _                                                        |
| - Contenuto evento                      | lutto il contenuto                                                                                                    |                                                          |
| Contenuto evento                        | Nome †                                                                                                    |                                                          |
| Tutto il contenuto                      | <ol> <li>L'Impresa soddisfa il requisito?</li> <li>Requisito: Esistenza di un'autorizzazione rilasciata dall'UFT ai sensi dell'articolo 3 della legge federale sull'accesso alle professioni di<br/>trasportatore su strada (UPTS).</li> </ol> | * Sì - esistenza di autorizzazione rilasciata dall'UFT 🗸 |
| 1 Autorizzazione<br>rilas               | Prova di idoneità: Autorizzazione rilasciata dall'UFT ai sensi dell'articolo 3 della legge federato di conso alle professioni di trasportatore su strada (LPTS).                                                                               |                                                          |
|                                         | 🔻 2 Prova di idoneità - autorizzazione rilasciata dall'UFT per il trasporto di viaggiatori 14 Espandi +                                                                                                    |                                                          |
| <sup>2</sup> <sup>Pro</sup> Term        | ninare la modifica dei dati di qualificazione                                                                                                    | * mer, 2 mar, 2022                                       |
|                                         | selezionando «Invia».                                                                                                    | * ven, 3 mar, 2023                                       |
|                                         |                                                                                                    | ★ 🕅 Zertifikat.docx ∨ Aggiorna file Elimina file 🗸       |
|                                         |                                                                                                    |                                                          |
|                                         | (*) indica un campo richiesto                                                                                                    |                                                          |
|                                         |                                                                                                    |                                                          |
|                                         | Invia Ricarica ultima offerta Salva bozza Crea messaggio Importa da Excel                                                                                                    |                                                          |

Figura 11: Presentare nuovamente il questionario di qualificazione modificato

Dopo aver presentato il questionario, questo viene nuovamente esaminato.

#### 1.6. Qualificazione di un gruppo merci completata

|                                                       | SBB CFF FFS                                                                                                    |
|-------------------------------------------------------|----------------------------------------------------------------------------------------------------|
|                                                       | Buongiorno,                                                                                                    |
|                                                       | Le FFS hanno aggiornato lo stato di qualificazione per il gruppo merci Arbeitsplatz a <b>Qualifizierung</b><br>genehmigt.                                                                                        |
| A                                                     | La informeremo se saranno necessarie ulteriori azioni.                                                                                                    |
| E-mail di conferma che la qualificazione per uno spe- | Le domande e risposte nonché un'istruzione passo-passo per la qualificazione sono disponibili sul<br>nostro <u>sito web su SAP Ariba</u> . Per ottenere assistenza tecnica, rivolgersi direttamente a SAP Ariba. |
| cifico gruppo merci si è<br>conclusa con esito posi-  | Cordiali saluti<br>FFS SA                                                                                                    |
| 1100.                                                 | Si è ricevulo questo messaggio poiché si è stati identificati dal cliente SBB AG - Einkauf - TEST come il<br>destinatario appropriato. Se non si è il contatto giusto, contattare SBB AG - Einkauf - TEST.       |
|                                                       | Offices   Data Policy   Contact Us   Customer Support                                                                                                    |
|                                                       | Powered by SAP Ariba                                                                                                    |

Figura 12: Messaggio e-mail – Qualificazione di un gruppo merci completata

Se la qualificazione di un gruppo merci si è conclusa con esito positivo, il suo stato è «Qualifizierung genehmigt» (Qualificazione approvata).

| Process Flow Lieferantenqualifizierung |         |         |                |                           |            |
|----------------------------------------|---------|---------|----------------|---------------------------|------------|
| Prodotto                               | Regioni | Reparti | Proprietario   | Stato                     | Azione     |
| Servizio sostitutivo                   | Alle    |         | DP2Go_operativ | Qualifizierung in Prozess | Visualizza |
| Postazione di lavoro                   | Alle    |         | DP2Go_operativ | Qualifizierung genehmigt  | Visualizza |

Figura 13: Stato di qualificazione di un gruppo merci completata

La qualificazione ottenuta implica che l'utente soddisfa i requisiti per ricevere in futuro ordinazioni di prodotti o servizi per questo gruppo merci da parte delle FFS. Se è prevista la qualificazione per un altro gruppo merci, sarete informati via e-mail. Se un certificato scade, riceverete per tempo

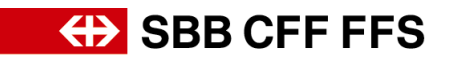

un'e-mail con la richiesta di compilare nuovamente il questionario di qualificazione corrispondente e di ripresentarlo (vedere capitolo 1.4)

### 2. Altri strumenti ausiliari

Trovate ulteriori strumenti ausiliari per la registrazione e la qualificazione alle FFS di seguito:

- **Risposte alle domande più frequenti (FAQ)** e altri materiali didattici sono disponibili direttamente nella pagina web FFS per i fornitori.
- Se hai domande sull'applicazione, contatta il **supporto SAP Ariba** cliccando sul punto interrogativo nella parte superiore dello schermo dopo aver effettuato l'accesso al tuo account SAP Ariba.
- In caso di domande su contenuti specifici delle FFS contattate via e-mail il supporto DP2Go FFS